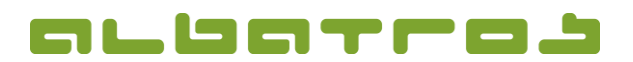

1[1]

## FAQ | Membership Administration

## **Delete Entries in the Master Data Sheet**

Choose the relevant customer and select the tab "Handicap". The entry you want to delete has to be marked. Click on the arrow key next to "New" (yellow list icon) and choose "Void current entry" from the list. Consequently, the deleted entry will not be considered in the handicap calculation. While it will still be displayed in grey in the DGV intranet, it will no longer be visible on the printout of the master data sheet.

|                                                                                                    | ILCCOLIDTIC                                                                                                    |                                                                                                    | 2                          |                                                      |                                        |                                               |                                           | M                                | lembe                                 | ers - C                                 | uston                                     | ners                                               |                                                     |                                  |           |                  |                  |                  |                           |                            |          |                            |  |  | - | 0 | ¢ |
|----------------------------------------------------------------------------------------------------|----------------------------------------------------------------------------------------------------|----------------------------------------------------------------------------------------------------|----------------------------|------------------------------------------------------|----------------------------------------|-----------------------------------------------|-------------------------------------------|----------------------------------|---------------------------------------|-----------------------------------------|-------------------------------------------|----------------------------------------------------|-----------------------------------------------------|----------------------------------|-----------|------------------|------------------|------------------|---------------------------|----------------------------|----------|----------------------------|--|--|---|---|---|
|                                                                                                    |                                                                                                    |                                                                                                    |                            | Ŵ                                                    |                                        | <b>•</b>                                      | <b>A</b>                                  | H 🔇                              | 0                                     | - 4                                     | 1                                         | Be                                                 | etreiber                                            |                                  |           | •                | 6                | ) -              |                           |                            |          |                            |  |  |   |   |   |
| Customer number 29                                                                                                    | omeclub Test-GC Albatros                                                                                                    |                                                                                                    |                            |                                                      |                                        |                                               |                                           |                                  |                                       |                                         |                                           |                                                    |                                                     |                                  |           |                  |                  |                  |                           |                            |          |                            |  |  |   |   |   |
| lame Dir                                                                                                    | gegro                                                                                                    | gegroup SenD                                                                                                    |                            |                                                      |                                        |                                               |                                           |                                  |                                       |                                         |                                           |                                                    |                                                     |                                  |           |                  |                  |                  | Birthdate                 | 7/17/195                   | .0       |                            |  |  |   |   |   |
| irst name Be                                                                                                    | e cour                                                                                                    | e course 14                                                                                                    |                            |                                                      |                                        |                                               |                                           |                                  |                                       |                                         |                                           |                                                    |                                                     |                                  |           |                  |                  | E                | act Handicap              | 10,4                       | -        |                            |  |  |   |   |   |
| ustomers   Details                                                                                                    | Contacts   Labe                                                                                                    | KGA Gold                                                                                                    | hchen                      | 1 Bar                                                | nks   Su                               | ubscript                                      | tions   Book                              | king   Re                        | minders                               | Memo                                    | s Act                                     | ions H                                             | landica                                             | Com                              | npetition | s   Ali          | bEven            | s DGV-           | Intrar                    | et   Extr                  | a   Sha  | ares                       |  |  |   |   |   |
|                                                                                                    | Trustian (Desceda                                                                                                    | KGA Shier                                                                                                    | Card.                      | 0                                                    | 0                                      | -                                             | 5 E                                       | Marc                             | tada                                  | - Oli                                   |                                           | These                                              | Ch.                                                 | u la                             | CDA       | CRA              | 6                |                  |                           |                            |          |                            |  |  |   | _ | ~ |
|                                                                                                    | Turnier / beinerk                                                                                                    | KGA Bronze                                                                                                    | uriu                       | u                                                    | Par                                    | sope                                          | cig ca                                    | VW                               | wbe                                   | gwex                                    | INU                                       | IDW                                                | SLV                                                 | noies                            | CDA       | CDA              | L.               |                  | pp cr                     | angeu by                   | <u> </u> |                            |  |  |   |   |   |
| 1                                                                                                    |                                                                                                    | Alternation Entry                                                                                                    |                            |                                                      | l l                                    |                                               |                                           | _                                |                                       |                                         |                                           |                                                    |                                                     |                                  |           | 1                |                  |                  | -                         |                            | -        |                            |  |  |   |   |   |
|                                                                                                    |                                                                                                    | First entry                                                                                                    |                            |                                                      |                                        |                                               |                                           |                                  |                                       |                                         |                                           |                                                    |                                                     |                                  |           |                  |                  |                  |                           |                            |          |                            |  |  |   |   |   |
|                                                                                                    |                                                                                                    | Class LICD                                                                                                    |                            |                                                      |                                        |                                               |                                           |                                  |                                       |                                         |                                           |                                                    |                                                     |                                  |           |                  |                  |                  |                           |                            |          |                            |  |  |   |   |   |
|                                                                                                    |                                                                                                    |                                                                                                    |                            |                                                      |                                        |                                               |                                           |                                  |                                       |                                         |                                           |                                                    |                                                     |                                  |           |                  |                  |                  |                           |                            |          |                            |  |  |   |   |   |
|                                                                                                    |                                                                                                    | Open HCP                                                                                                    |                            |                                                      |                                        |                                               |                                           |                                  |                                       |                                         |                                           |                                                    |                                                     |                                  |           |                  |                  |                  |                           |                            |          |                            |  |  |   |   |   |
|                                                                                                    |                                                                                                    | Handicap committee                                                                                                    |                            |                                                      |                                        |                                               |                                           |                                  |                                       |                                         |                                           |                                                    |                                                     |                                  |           |                  |                  |                  |                           |                            |          |                            |  |  |   |   |   |
|                                                                                                    |                                                                                                    | Void current entry                                                                                                    |                            |                                                      |                                        |                                               |                                           |                                  |                                       |                                         |                                           |                                                    |                                                     |                                  |           |                  |                  |                  |                           |                            |          |                            |  |  |   |   |   |
|                                                                                                    |                                                                                                    |                                                                                                    | -                          |                                                      |                                        |                                               |                                           |                                  |                                       |                                         |                                           |                                                    |                                                     |                                  |           |                  |                  |                  |                           |                            |          |                            |  |  |   |   | ¥ |
| Date A                                                                                                    | Turnier / Remarkung                                                                                                    | R Club Name                                                                                                    | Kind                       | Cr                                                   | Par s                                  | Slone                                         | 5 E                                       |                                  |                                       | 1                                       |                                           | 52                                                 |                                                     | Uning                            | CCA       | -                | -                | CEA CDI          | t An                      | Change                     | d By Co  | ~                          |  |  |   |   | ~ |
| 4.5                                                                                                    | ranner / benierkung                                                                                                    |                                                                                                    |                            |                                                      |                                        | onope                                         | EIG Ca                                    | VW                               | Wbe                                   | gwPk                                    | Nu                                        | Tbw                                                | Stv                                                 | noies                            | CSA       | C:               | 5A               | COA GEN          | in la del                 | chunge                     | ,        |                            |  |  |   |   |   |
| 16.03.2008 12                                                                                                    | Rechnungstesthumier                                                                                                    | 1 Test-GC Albatros                                                                                                    | т                          | 72.8                                                 | 71                                     | 130                                           | 33 Ca                                     | VW                               | Wbe<br>21                             | gwPk                                    | Nu<br>+4                                  | Tbw<br>+0.1                                        | Stv<br>10.4                                         | 18                               | CSA       | -1               | DO DO            | COA OF N         | 2 C                       | ADMINI                     | ST       | 1                          |  |  |   |   |   |
| <ul> <li>16.03.2008 12</li> <li>05.03.2008 08</li> </ul>                                                                                             | Rechnungstestturnier<br>CSA 2008 Testturnier                                                                                          | 1 Test-GC Albatros<br>1 Test-GC Albatros                                                                                                    | T                          | 72.8<br>72.8                                         | 71<br>71                               | 130<br>130                                    | 33<br>40                                  | vw<br>vw<br>nv                   | 21<br>28                              | gwPk<br>33<br>40                        | Nu<br>+4<br>-3                            | Tbw<br>+0,1<br>0,0                                 | Stv<br>10,4<br>10,3                                 | 18<br>18                         | COA       | -1<br>-1         | no<br>no         | 3<br>3           | 2 C<br>9 C                | ADMINI<br>ADMINI           | ST       | 1                          |  |  |   |   |   |
| <ul> <li>16.03.2008 12</li> <li>05.03.2008 08</li> <li>19.05.2004 08</li> </ul>                                                                      | Rechnungstestturnier<br>CSA 2008 Testturnier<br>Testgebühren Runde 3                                                                  | 1 Test-GC Albatros<br>1 Test-GC Albatros<br>1 Test-GC Albatros                                                                                         | T<br>T<br>T                | 72.8<br>72.8<br>72.4                                 | 71<br>71<br>72                         | 130<br>130<br>130                             | 33<br>40<br>9                             | vw<br>vw<br>nv<br>vw             | 21<br>28<br>5                         | gwPk<br>33<br>40<br>9                   | Nu<br>+4<br>-3<br>+27                     | Tbw<br>+0,1<br>0,0<br>+0,1                         | Stv<br>10,4<br>10,3<br>10,3                         | 18<br>18<br>18                   | CSA       | -1<br>-1<br>     | no<br>no<br>     | 3<br>3<br>3      | 2 C<br>9 C<br>C           | ADMINI<br>ADMINI           | ST<br>ST | 1<br>0<br>1                |  |  |   |   |   |
| 16.03.2008 12<br>05.03.2008 08<br>19.05.2004 08<br>18.05.2004 08                                                                                     | Rechnungstestturnier<br>CSA 2008 Testturnier<br>Testgebühren Runde 3<br>Testgebühren Runde 2                                          | 1 Test-GC Albatros<br>1 Test-GC Albatros<br>1 Test-GC Albatros<br>1 Test-GC Albatros<br>1 Test-GC Albatros                                             | T<br>T<br>T<br>T           | 72.8<br>72.8<br>72.4<br>72.4                         | 71<br>71<br>72<br>72                   | 130<br>130<br>130<br>130                      | 219 Ca<br>33<br>40<br>9<br>16             | vw<br>vw<br>nv<br>vw<br>vw       | Wbe<br>21<br>28<br>5<br>7             | gwPk<br>33<br>40<br>9<br>16             | Nu<br>+4<br>-3<br>+27<br>+20              | Tbw<br>+0,1<br>0,0<br>+0,1<br>+0,1                 | Stv<br>10,4<br>10,3<br>10,3<br>10,2                 | 18<br>18<br>18<br>18             |           | -1<br>-1<br>     | no<br>no<br>     | 3<br>3<br>-      | 2 C<br>9 C<br>C           | ADMINI<br>ADMINI           | ST<br>ST | 1<br>0<br>1                |  |  |   |   |   |
| <ul> <li>16.03.2008 12</li> <li>05.03.2008 08</li> <li>19.05.2004 08</li> <li>18.05.2004 08</li> <li>17.05.2004 08</li> </ul>                        | Rechnungstestturnier<br>CSA 2008 Testturnier<br>Testgebühren Runde 3<br>Testgebühren Runde 2<br>Testgebühren Runde 1                  | 1 Test-GC Albatros<br>1 Test-GC Albatros<br>1 Test-GC Albatros<br>1 Test-GC Albatros<br>1 Test-GC Albatros<br>1 Test-GC Albatros                       | T<br>T<br>T<br>T<br>T      | 72.8<br>72.8<br>72.4<br>72.4<br>72.4                 | 71<br>71<br>72<br>72<br>72<br>72       | 130<br>130<br>130<br>130<br>130<br>130        | 219 Ca<br>33<br>40<br>9<br>16<br>26       | VW<br>NV<br>NV<br>VW<br>VW<br>VW | Wbe<br>21<br>28<br>5<br>7<br>18       | gwPk<br>33<br>40<br>9<br>16<br>26       | Nu<br>+4<br>-3<br>+27<br>+20<br>+10       | Tbw<br>+0,1<br>0,0<br>+0,1<br>+0,1<br>+0,1         | Stv<br>10,4<br>10,3<br>10,3<br>10,2<br>10,1         | 18<br>18<br>18<br>18<br>18       |           | -1<br>-1<br><br> | no<br>no<br>     | 3<br>3<br>-<br>- | 12 C<br>19 C<br>C<br>C    | ADMINI<br>ADMINI           | ST       | 1<br>0<br>1<br>1<br>1      |  |  |   |   |   |
| <ul> <li>16.03.2008 12</li> <li>05.03.2008 08</li> <li>19.05.2004 08</li> <li>18.05.2004 08</li> <li>17.05.2004 08</li> <li>11.04.2004 08</li> </ul> | Rechnungstestturnier<br>CSA 2008 Testturnier<br>Testgebühren Runde 3<br>Testgebühren Runde 2<br>Testgebühren Runde 1<br>1.Monatspreis | 1 Test-GC Albatros<br>1 Test-GC Albatros<br>1 Test-GC Albatros<br>1 Test-GC Albatros<br>1 Test-GC Albatros<br>1 Test-GC Albatros<br>1 Test-GC Albatros | T<br>T<br>T<br>T<br>T<br>T | 72.8<br>72.8<br>72.4<br>72.4<br>72.4<br>72.4<br>72.4 | 71<br>71<br>72<br>72<br>72<br>72<br>72 | 130<br>130<br>130<br>130<br>130<br>130<br>130 | 219 Ea<br>33<br>40<br>9<br>16<br>26<br>29 | VW<br>VW<br>VW<br>VW<br>VW       | Wbe<br>21<br>28<br>5<br>7<br>18<br>18 | gwPk<br>33<br>40<br>9<br>16<br>26<br>29 | Nu<br>+4<br>-3<br>+27<br>+20<br>+10<br>+7 | Tbw<br>+0,1<br>0,0<br>+0,1<br>+0,1<br>+0,1<br>+0,1 | Stv<br>10,4<br>10,3<br>10,3<br>10,2<br>10,1<br>10,0 | 18<br>18<br>18<br>18<br>18<br>18 |           | -1<br>-1<br><br> | no<br>no<br><br> | 3<br>-<br>-<br>- | 2 C<br>9 C<br>C<br>C<br>C | ADMINI<br>ADMINI<br>ADMINI | ST<br>ST | 1<br>0<br>1<br>1<br>1<br>1 |  |  |   |   |   |

Our team provides you with support for all questions relating to the operation of our software and is therefore at your disposal every day from 9 a.m. to 6 p.m. and during the season from April to September from 8 a.m. to 8 p.m. Support: +49 721 - 1 83 49-0

Albatros Datenservice GmbH | Werftstraße 12 | 76189 Karlsruhe | Germany | fon +49 721 - 1 83 49-0 | info@albatros.net | www.albatros.net